## Değişen Varyans Örnek

Bu örnekte kullanılan veri 200 gözleme sahiptir ve örnek için özel olarak oluşturulmuştur.<sup>1</sup>

Aşağıda yer alan denklemi tahmin edelim;

$$y_i = \beta_0 + \beta_1 x_{1i} + \beta_2 x_{2i} + u_i$$

EViews'ta tahmini gerçekleştirmek için aşağıdaki adımları izleyin;

- File/New/Workfile seçeneğini, ardından açılan pencerede Workfile Structure Type kısmında Unstructured / Undated seçeneğini seçin. Observations kısmına "200" yazın.
- 2. heter.xls dosyasını EViews'a aktarmak için File / Import / Read Text Lotus
  Excel seçeneğini seçin ve açılan pencerede dosya konumunu belirterek OK'ye tıklayın.
- Excel Spreadsheet Import penceresinde Upper Left Data Cell kısmına "A2" ve Name for Series kısmına "3" yazarak OK'ye tıklayın.
- 4. Çalışma dosyası penceresinde CTRL'ye basılı tutarak sırasıyla y, x1, ve x2 değişkenlerini ardından da sağ tık ile açılan menüde Open/as Equation seçeneğini seçin. Açılan pencerede OK'ye tıklayın.
- Denklem tahminini kaydetmek için çalışma dosyası penceresinde Name seçeneğini seçin ve OK'ye tıklayın. Denkleminiz eq01 olarak kaydedilmiştir.

Denklem tahmini sonucunda oluşan çıktı aşağıdaki gibi olmalıdır;

 $<sup>^1\</sup>mathrm{Veri}$ heter.xls dosyasına aktarılmıştır. Verinin nasıl oluşturulduğunu merak edenler bana mail atabilir.

| Equation: EQ01 Workfile: HETER::Untitled                                                                      |                              |                           |             | _ 🗆 ×     |  |
|----------------------------------------------------------------------------------------------------|------------------------------|---------------------------|-------------|-----------|--|
| View Proc Object Print Name Freeze Estimate Forecast Stats Resids                                             |                              |                           |             |           |  |
| Dependent Variable: `<br>Method: Least Squar<br>Date: 03/17/10 Time<br>Sample: 1 200<br>Included observations | Y<br>es<br>:: 13:22<br>: 200 |                           |             |           |  |
| Variable                                                                                                    | Coefficient                  | Std. Error                | t-Statistic | Prob.     |  |
| X1                                                                                                    | -5.175392                    | 0.515534                  | -10.03889   | 0.0000    |  |
| X2                                                                                                    | -9.439250                    | 0.517602                  | -18.23649   | 0.0000    |  |
| С                                                                                                    | 7.706174                     | 2.969064                  | 2.595490    | 0.0102    |  |
| R-squared                                                                                                    | 0.697217                     | Mean dependent var -5     |             | -54.51303 |  |
| Adjusted R-squared                                                                                            | 0.694143                     | S.D. dependent var 1      |             | 13.56303  |  |
| S.E. of regression                                                                                            | 7.500949                     | Akaike info criterion 6   |             | 6.882823  |  |
| Sum squared resid                                                                                             | 11084.06                     | Schwarz criterion 6       |             | 6.932297  |  |
| Log likelihood                                                                                                | -685,2823                    | F-statistic 2             |             | 226.8151  |  |
| Durbin-Watson stat                                                                                            | 2.175208                     | Prob(F-statistic) 0.00000 |             |           |  |

Modelde değişen varyans sorunu olup olmadığını incelemek için hata terimleri ile açıklayıcı değişkenler ve bağımlı değişken grafiklerini çizelim. Bunu EViews'ta gerçekleştirmek için aşağıdaki adımları izleyin;

- Denklem penceresinde Proc/Make Residual Series seçeneğini seçin ve açılan pencerede Name for Resid Series kısmına *res* yazıp OK'ye tıklayın.
- Çalışma penceresinde sağ tıkla açılan menüde New Object seçeneğini, ardından açılan pencerede Type of Object kısmında Series seçeneğini seçin. Name for Object kısmına *res2* yazın ve OK'ye tıklayın.
- Komut penceresine res2=res<sup>2</sup> komutunu yazarak res2 serisini res serisinin karesi biçiminde tanımlayın.
- 4. Hata terimlerinin açıklayıcı değişkenlere karşı grafiğini çizmek için çalışma dosyası penceresinde sırasıyla CTRL'ye basılı tutarak x1 ve res'i, ardından da sağ tıkla açılan menüde Open/as Group seçeneğini seçin.
- 5. Açılan grup penceresinde **View / Graph / Scatter** seçeneğini seçin ve *res* değişkeninin Y ekseninde *x1* değişkeninin de X ekseninde olduğu grafiği görüntüleyin.
- 6. Benzer biçimde diğer grafikleri çizmek için 4 ve 5. adımları tekrarlayın (Çizilmesi gereken grafikler şöyle olmalıdır; *res-x2*, *res2-x1*, *res2-x2*, *res-y* ve *res2-y*).

## **Emrah ER**

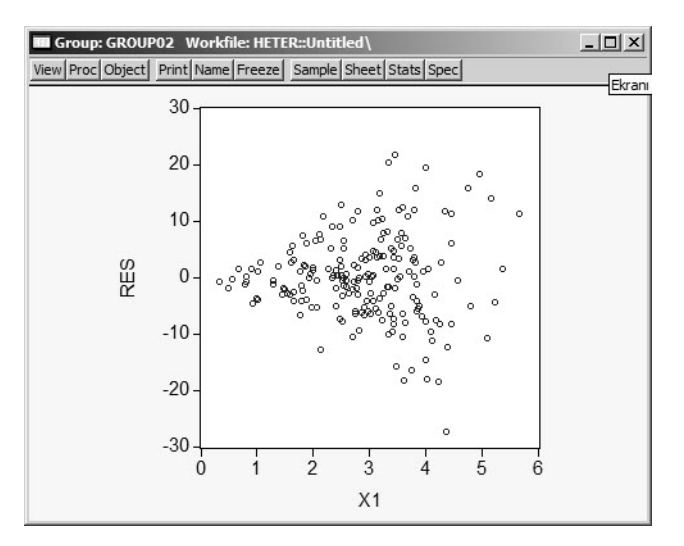

Elde edilen grafiklerin teorik grafiklerle<sup>2</sup> benzerlik gösterdiğine dikkat edin.<sup>3</sup>

White değişen varyans testini gerçekleştirmek için ise aşağıdaki adımları izleyin;

- Denklem penceresinde View / Residual Tests / White Heteroskedasticity ( cross terms ) seçeneğini seçin.
- 2. EViews test regresyonunda iki tane istatistik rapor etmektedir. Obs\*R-squared istatistiği White test istatistiğidir. Test regresyonu  $R^2$ 'si ile gözlem sayısı (n) çarpımı şeklinde hesaplanmaktadır. White test istatistiği asimptotik olarak test regresyonunda yer alan eğim katsayısı kadar serbestlik derecesi ile  $\chi^2$  dağılımına sahiptir.

<sup>&</sup>lt;sup>2</sup>Teorik grafikler için bkz. Gujarati (2003), ss.402-3

<sup>&</sup>lt;sup>3</sup>Ekonometri ders kitaplarında çizilmesi gereken grafiklerin hata kareleri ile olması gerektiği yazıyor fakat hata kareleri kullanılarak çizilen grafikler ile teorik grafikler birbirine benzemiyor. Burada kullanılan veri seti düzenlenirken değişen varyansın kaynağı x1 değişkeninin karesi olarak ayarlanmış ve hatalar kullanılarak çizilen grafiklerin teorik grafiklerle benzerlik gösterdiği görülmüştür. Benim tavsiyem grafik yöntemi kullanılırken hem hatalar hem de hata kareleri kullanılarak grafik çizilmesi yönünde. Akılda tutulması gereken en önemli nokta grafik yöntemiyle değişen varyansı varlığı tespitinin kesin olmadığı ve her zaman formel testlerin uygulanması gerektiğidir.

| Equation: EQ01 Workfile: HETER::Untitled                                                                                                    |                      |                                       |                | <u> </u>             |  |
|----------------------------------------------------------------------------------------------------|----------------------|---------------------------------------|----------------|----------------------|--|
| View Proc Object Print                                                                                                    | Name Freeze E        | Estimate Foreca                       | st Stats Resid | s                    |  |
| White Heteroskedasticity Test:                                                                                                    |                      |                                       |                |                      |  |
| F-statistic<br>Obs*R-squared                                                                                                    | 7.854953<br>33.67253 | Prob. F(5,194)<br>Prob. Chi-Square(5) |                | 0.000001<br>0.000003 |  |
| Test Equation:<br>Dependent Variable: RESID^2<br>Method: Least Squares<br>Date: 03/17/10 Time: 22:35<br>Sample: 1 200<br>Included observations: 200 |                      |                                       |                |                      |  |
| Variable                                                                                                    | Coefficient          | Std. Error                            | t-Statistic    | Prob.                |  |
| C                                                                                                    | -145.0778            | 143.6838                              | -1.009702      | 0.3139               |  |
| X1                                                                                                    | -23.93706            | 37.68620                              | -0.635168      | 0.5261               |  |
| X1^2                                                                                                    | 6.303263             | 4.389287                              | 1.436056       | 0.1526               |  |
| X1*X2                                                                                                    | 4.797033             | 5.623657                              | 0.853010       | 0.3947               |  |
| X2                                                                                                    | 74.52860             | 53.12763                              | 1.402822       | 0.1623               |  |
| X2^2                                                                                                    | -8.931997            | 5.212885                              | -1.713446      | 0.0882               |  |
| R-squared                                                                                                    | 0.168363             | Mean dependent var                    |                | 55.42028             |  |
| Adjusted R-squared                                                                                                    | 0.146929             | S.D. dependent var                    |                | 96.34313             |  |
| S.E. of regression                                                                                                    | 88.98430             | Akaike info criterion                 |                | 11.84434             |  |
| Sum squared resid                                                                                                    | 1536132.             | Schwarz criterion                     |                | 11.94329             |  |
| Log likelihood                                                                                                    | -1178.434            | F-statistic                           |                | 7.854953             |  |
| Durbin-Watson stat                                                                                                    | 2.089732             | Prob(F-stati                          | stic)          | 0.000001             |  |

Değişen varyans problemini Ağırlıklandırılmış EKK ile düzeltmek için aşağıdaki adımları izleyin;

1. Çalışma dosyası menü çubuğundan **Objects/New Object/Equation** seçeneğini seçin, **Equation Specification** kısmına  $y/x1 \ 1/x1 \ x1/x1 \ x2/x1$  yazın ve **OK**'ye tıklayın.

| Equation: EQ01 Work                                                                                            | rkfile: HETER::U<br>Name Freeze E                         | Untitled \<br>Estimate Foreca                                                                                                    | st Stats Resid                     | <u>_                                    </u>              |
|----------------------------------------------------------------------------------------------------|-----------------------------------------------------------|----------------------------------------------------------------------------------------------------|------------------------------------|-----------------------------------------------------------|
| Dependent Variable: Y<br>Method: Least Square<br>Date: 03/17/10 Time<br>Sample: 1 200<br>Included observations | (/X1<br>es<br>: 22:37<br>: 200                            |                                                                                                    |                                    |                                                           |
| Variable                                                                                                    | Coefficient                                               | Std. Error                                                                                                    | t-Statistic                        | Prob.                                                     |
| 1/X1<br>X1/X1<br>X2/X1                                                                                         | 6.706122<br>-4.831221<br>-9.419647                        | 1.466296<br>0.284399<br>0.280237                                                                                                    | 4.573511<br>-16.98747<br>-33.61316 | 0.0000<br>0.0000<br>0.0000                                |
| R-squared<br>Adjusted R-squared<br>S.E. of regression<br>Sum squared resid<br>Log likelihood                   | 0.970301<br>0.970000<br>2.371448<br>1107.882<br>-454.9765 | Mean dependent var<br>S.D. dependent var        -2          Akaike info criterion        4          Schwarz criterion        4          Durbin-Watson stat        2 |                                    | -21.87388<br>13.69152<br>4.579765<br>4.629239<br>2.280090 |

- 2. Çalışma dosyası menü çubuğundan **Objects/New Object/Equation** seçeneğini seçin, **Equation Specification** kısmına *y c x1 x2* yazın ve **Option** butonunu seçin.
- 3. Weighted LS/TSLS kutucuğunu seçin, Weight kısmına 1/x1 yazın.

## AÜSBF

 Seçenekleri kaydetmek için OK'yi seçin ve denklemi tahmin etmek için OK'yi tıklayın.
 Adımda bulunan ağırlıklandırılmış EKK katsayıları ile 4. Adımda bulunan katsayıları karşılaştırın.

| Equation: EQ01 Workfile: HETER::Untitled                                                                                               |                                                                       |                                                                                                    |                                    |                                                                       |
|----------------------------------------------------------------------------------------------------|-----------------------------------------------------------------------|----------------------------------------------------------------------------------------------------|------------------------------------|-----------------------------------------------------------------------|
| view Proc Object Print                                                                                                    | Name                                                                  | stimate Foreca                                                                                                    | st   Stats   Resid                 | S                                                                     |
| Dependent Variable: `<br>Method: Least Squar<br>Date: 03/17/10 Time<br>Sample: 1 200<br>Included observations<br>Weighting series: 1/X | Y<br>es<br>:: 22:38<br>:: 200<br>1                                    |                                                                                                    |                                    |                                                                       |
| Variable                                                                                                    | Coefficient                                                           | Std. Error                                                                                                    | t-Statistic                        | Prob.                                                                 |
| X1<br>X2<br>C                                                                                                    | -4.831221<br>-9.419647<br>6.706122                                    | 0.284399<br>0.280237<br>1.466296                                                                                           | -16.98747<br>-33.61316<br>4.573511 | 0.0000<br>0.0000<br>0.0000                                            |
|                                                                                                    | Weighted                                                              | Statistics                                                                                                    |                                    |                                                                       |
| R-squared<br>Adjusted R-squared<br>S.E. of regression<br>Sum squared resid<br>Log likelihood<br>Durbin-Watson stat                     | 0.881030<br>0.879822<br>5.553478<br>6075.699<br>-625.1612<br>2.280090 | Mean dependent var<br>S.D. dependent var<br>Akaike info criterion<br>Schwarz criterion<br>F-statistic<br>Prob(F-statistic) |                                    | -51.22446<br>32.06291<br>6.281612<br>6.331087<br>729.4369<br>0.000000 |
|                                                                                                    | Unweightee                                                            | d Statistics                                                                                                    |                                    |                                                                       |
| R-squared<br>Adjusted R-squared<br>S.E. of regression<br>Durbin-Watson stat                                                            | 0.696469<br>0.693387<br>7.510209<br>2.177668                          | Mean dependent var<br>S.D. dependent var<br>Sum squared resid                                                              |                                    | -54.51303<br>13.56303<br>11111.44                                     |

Değişen varyans problemini Düzeltilmiş Standart Hatalar Regresyonu ile düzeltmek için aşağıdaki adımları izleyin;

- 1. Çalışma dosyası menü çubuğundan Objects/New Object/Equation seçeneğini seçin, Equation Specification kısmına y c x1 x2 yazın ve Option butonunu seçin.
- 2. Heteroskedasticity Consistent Covariances (White) kutucuğunu seçin.
- Seçenekleri kaydetmek için OK'yi seçin ve denklemi tahmin etmek için OK'yi tıklayın.

4. Heteroskedasticity Consistent Covariances (White) ile tahmin edilmiş regresyon sonucu ile düzeltilmemiş EKK tahminini karşılaştırın. Katsayıların aynı fakat düzeltilmemiş standart hataların daha küçük olduğuna dikkat edin. Bu Heteroskedasticity Consistent Covariances (White) düzeltmesinin katsayılara ait t istatistiklerini düşürdüğü anlamına gelir.

| View Proc Object Print                                                                                                    | rkfile: HETER::U<br>Name Freeze E                                     | Untitled \<br>Estimate   Foreca                                                                                            | st Stats Resid                     | <u> ×</u>                                                             |  |
|----------------------------------------------------------------------------------------------------|-----------------------------------------------------------------------|----------------------------------------------------------------------------------------------------|------------------------------------|-----------------------------------------------------------------------|--|
| Dependent Variable: Y<br>Method: Least Squares<br>Date: 03/17/10 Time: 22:40<br>Sample: 1 200<br>Included observations: 200<br>White Heteroskedasticity-Consistent Standard Errors & Covariance |                                                                       |                                                                                                    |                                    |                                                                       |  |
| Variable                                                                                                    | Coefficient                                                           | Std. Error                                                                                                    | t-Statistic                        | Prob.                                                                 |  |
| X1<br>X2<br>C                                                                                                    | -5.175392<br>-9.439250<br>7.706174                                    | 0.542519<br>0.454635<br>2.595409                                                                                           | -9.539555<br>-20.76227<br>2.969156 | 0.0000<br>0.0000<br>0.0034                                            |  |
| R-squared<br>Adjusted R-squared<br>S.E. of regression<br>Sum squared resid<br>Log likelihood<br>Durbin-Watson stat                                                                              | 0.697217<br>0.694143<br>7.500949<br>11084.06<br>-685.2823<br>2.175208 | Mean dependent var<br>S.D. dependent var<br>Akaike info criterion<br>Schwarz criterion<br>F-statistic<br>Prob(F-statistic) |                                    | -54.51303<br>13.56303<br>6.882823<br>6.932297<br>226.8151<br>0.000000 |  |